# スタッフ/勤務単価の登録と 勤務明細書の作成

2023年11月9日作成

## 1. 勤務単価を登録する

- 1-1. 勤務単価を登録する P. 1
  - 1-1-1.割増情報を登録する P.1
  - 1-1-2.勤務単価を登録する P.3

# <u>2. 勤務明細書を印刷する</u>

- 2-1. 勤務計算を行う P. 7
  - 2-1-1. 勤務計算を行う P. 7
  - 2-1-2. 調整額を入力する P. 9
- 2-2. 勤務明細書を印刷する P. 10

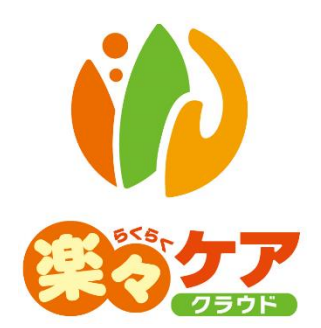

# 1. 勤務単価を登録する

スタッフに、時給計算した勤務明細書を発行する場合は勤務単価を登録します。 勤務明細書を発行しない場合は、設定する必要はありません。

## 1-1. 勤務単価を登録する

- 1-1-1. 割増情報を登録する
- 1 上部メニューの[スタッフ]をクリックし、サイドメニューの[勤務単価]をクリックします。

| 事業所選択基本                    | 青報 予定実録 スタッフ 国保連請求 利用者請求 統計資料 訪問介護計画  | 1 |
|----------------------------|---------------------------------------|---|
| <u>トップページ</u> > <u>勤務単</u> | 鱼 > 勤務単価                              |   |
| 勤務設定 >                     | 勤務単価                                  |   |
| 予定・実績取込 >                  | 割増情報 新規登録                             |   |
| スケジュール手配 <b>&gt;</b>       | 編集 名称 更新日                             |   |
| スケジュール確認 <b>&gt;</b>       |                                       |   |
| 実績登録 >                     | 勤務単価 新規登録                             |   |
| 実績反映 >                     | 編集 等級/スタッフ 適用開始日                      |   |
| 勤務単価 >                     | · · · · · · · · · · · · · · · · · · · |   |
| 勤務明細書 >                    |                                       |   |

2 「割増情報」欄の[新規登録]ボタンをクリックします。

| 勤務単価 |      |     |
|------|------|-----|
| 割増情報 | 新規登録 | 録   |
| 編集   | 名称   | 更新日 |

3「名称」欄(下図 ①)に任意の名称を入力します。

|             | 連番 |       |                | キャンセル 保存 |
|-------------|----|-------|----------------|----------|
|             | 名称 | 1     | 1 更新日          |          |
|             |    |       | ) <sup>©</sup> |          |
| 20100-00-0  |    | 6     | â              |          |
| H2-18 (19 1 | *  | (2)   | (3)            |          |
|             |    | 割增方法  | 率/加算金額         |          |
|             | 早朝 | 時間割增率 | ~ 0.0          |          |
| 平日          | 夜間 | 時間割增率 | 0.0            |          |
|             | 深夜 | 時間割增率 | 0.0            |          |
|             | 通常 | 時間割增率 | 0.0            |          |
| + 590       | 早朝 | 時間割増率 | ✓ 0.0          |          |
|             | 夜間 | 時間割増率 | 0.0            |          |
|             | 深夜 | 時間割増率 | 0.0            |          |
|             | 通常 | 時間割増率 | 0.0            |          |
| BI          | 早朝 | 時間割増率 | 0.0            |          |
| 1.1         | 夜間 | 時間割增率 | • 0.0          |          |
|             | 深夜 | 時間割增率 | 0.0            |          |
|             | 通常 | 時間割增率 | 0.0            |          |
| 29 FI       | 早朝 | 時間割增率 | 0.0            |          |
| τιμ         | 夜間 | 時間割增率 | 0.0            |          |
|             | 深夜 | 時間割增率 | 0.0            |          |
|             | 通常 | 時間割增率 | • 0.0          |          |
| 自社          | 早朝 | 時間割増率 | 0.0            |          |
| 休日          | 夜間 | 時間割増率 | 0.0            |          |
|             | 漂夜 | 時間割増率 | ~ 0.0          |          |

4 「平日」~「自社休日」までの、割増計算を行う時間帯に登録を行います。 「割増方法」欄(前ページ図 ②)を入力します。

| 時間割増率   | 割増を率で計算します。               |
|---------|---------------------------|
| 時間単価計算  | 時間単位で金額を加算します。            |
| 1回当金額加算 | 時間に関係なく、1回のサービスに金額を加算します。 |

5「率/加算金額」欄(前ページ図 ③)を入力します。

| 時間割増率   | 1 時間の割増率を入力します。                        |
|---------|----------------------------------------|
|         | (例)「1.25」と入力した場合、1 時間単価×1.25 の金額となります。 |
| 時間単価計算  | 1 時間の割増金額を入力します。                       |
|         | (例)「500」と入力した場合、1 時間単価+500 円の金額となります。  |
| 1回当金額加算 | 1回当たりの割増金額を入力します。                      |
|         | (例)「300」と入力した場合、1回のサービスの単価+300円の金額とな   |
|         | ります。                                   |

- 6 [B]タブ(前ページ図 [参考])をクリックします。
- 7 割増計算を行う時間帯を設定します。(下図 ④)

| A B           |                        |
|---------------|------------------------|
| 時間帯           |                        |
| 早朝時間          | 06:00 ~ 08:00          |
| 通常時間          | 08:00 ~ 18:00          |
| 夜間時間          | 18:00 ~ 22:00          |
| 深夜時間          | 22:00 ~ 06:00          |
| 勤務時間          |                        |
| 刻分            |                        |
| 刻分端数処理<br>指定分 | ◎切捨て ○指定分以上切上 ○切上げ (5) |
| 単価計算          |                        |
| 端数処理          | ◉切捨て ○四捨五入 ○切上げ 6      |

8 勤務時間を設定します。(上図 ⑤)

| 刻分     | 時間給を計算する「分」を入力します。                           |  |  |
|--------|----------------------------------------------|--|--|
|        | (例) 「1 分」にすると、1分刻みで計算します。                    |  |  |
|        | 1 時間単価が 600 円の場合で、9:00-10:08(68 分)のサービスをした場合 |  |  |
|        | は、680円となります。                                 |  |  |
| 刻分端数処理 | 刻分の端数処理を設定します。                               |  |  |
| 指定分    | 上記「刻分端数処理」欄で、「指定分以上切上」を選択した場合のみ設定しま          |  |  |
|        | す。                                           |  |  |
|        | (例)「刻分」を 10 分に設定し、「指定分」を 8 分に設定した場合          |  |  |

- 9 単価計算の端数処理を設定します。(前ページ図 ⑥)
- 10 [保存]ボタンをクリックし、保存します。

## 【参考】

割増情報は、複数登録が可能です。

## 1-1-2. 勤務単価を登録する

1 「勤務単価」の[新規登録]ボタンをクリックします。

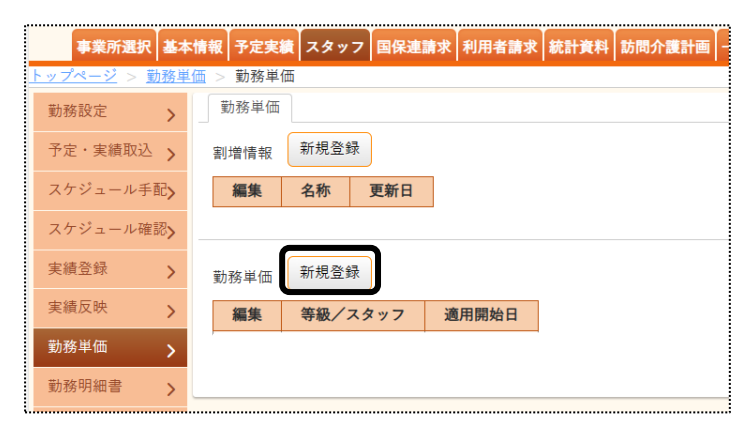

2「設定内容」~「適用期間」を入力し、[開始]ボタンをクリックします。

| 勤務単価   |                    |      |
|--------|--------------------|------|
| 設定内容   | ● 等級 ○ スタッフ        |      |
| 等級     | 002 登録ヘルパー2        |      |
| スタッフ   |                    | 職員検索 |
| 適用開始年月 | 西暦 🖌 2023 年 10 月 📅 | 開始   |

| 設定内容   | 全スタッフで同じ勤務単価を設定する場合は、「等級」にチェックします。       |
|--------|------------------------------------------|
|        | スタッフごとに勤務単価を設定する場合は、「スタッフ」にチェックします。      |
| 等級     | 「設定内容」で「等級」を選択時に、任意のコードと名称を入力します。        |
|        | 「スタッフ」を選択時は入力できません。                      |
| スタッフ   | 「設定内容」で「スタッフ」を選択時に、[職員検索]ボタンをクリックし、該当の職員 |
|        | を選択します。                                  |
|        | 「等級」を選択時は入力できません。                        |
| 適用開始年月 | 適用開始年月を選択します。                            |
|        | 表示されている年月と異なる年月で登録する場合は、修正します。           |

# 3 入力画面が表示されます。

「割増情報」欄(下図 ①)で、割増情報を選択します。

| 勤務単価         |                                              |      |              |            |               |               |  |
|--------------|----------------------------------------------|------|--------------|------------|---------------|---------------|--|
| 設定内<br>等     | 容      ● 等級 ○ スタッフ     級     003     登録ヘルパー2 |      |              |            |               |               |  |
| 適用開始年<br>割増情 | 適用開始年月<br>割増情報 001 ↓ ① 廃止区分 □                |      |              |            |               |               |  |
| 全選択          | 全解除 + サービス追加                                 |      | 選択欄チェック分: サー | - ビス削除     |               |               |  |
| No.          | サービス内容                                       | 計算区分 | 割増処理区分       | 1 時間<br>単価 | 指定時間<br>1時間単価 | 間以上1<br>時間(分) |  |

4 [+サービス追加]ボタン(上図 ②)をクリックします。

5「サービス選択」画面が表示されます。

| サービス選択<br>サービス種類<br>11:訪問介護 | <ul> <li>(1)</li> <li>※々ヘルパーぶらす</li> </ul> | 事業所検索     | )             |                |                          | <b>6</b><br>キャンセル<br>決定 |
|-----------------------------|--------------------------------------------|-----------|---------------|----------------|--------------------------|-------------------------|
| ◉基本サービス条件                   |                                            |           |               | ●基本サービ:        | ス選択                      | 全選択(クリア)                |
| 介護内容                        | · 身体介護                                     |           | ~ 4           | 1111:身体        | サービス<br>介護 1             |                         |
| 特定事業                        | 所 なし                                       | Ć         | <b>2</b> ) √  | 1211:身体        | 介護 2                     |                         |
| 提供時                         |                                            | まで 分      | 間             | 1311:身体        | 介護 3 🕢                   |                         |
| 身体時間判                       | <sub>定</sub> 未満判定                          |           | ~             | 1411:身体        | 介護4                      |                         |
| 2 名介                        | ~<br>護 □行う                                 |           |               | 1511:身体        | 介護 5<br>                 |                         |
| 時間                          | 帯 ●標準 ○夜間·早朝 ○深夜                           | [参考]      |               | ●加算サービ         | ス選択                      | (全選択) クリア               |
| 頻回の訪問                       | 間                                          |           |               | 1000 57.0      | サービス                     |                         |
| 特定事業所加算                     | V □有                                       |           |               | 4000:紫恵        |                          |                         |
|                             |                                            |           |               | 4001:訪問        | // 護切凹加昇                 | ᄮᅝᆋᇆᄓ                   |
|                             |                                            |           |               | 4002.2/18      | / 護王// 滅肥问上/ 建病加算   <br> | く サービスにより               |
| ○サービスコード直接入力                |                                            |           |               | 4003:副7回       | / 酸工/G(湖北川上)建防/川県「<br>   |                         |
| ●基本コード ○加算コ-                | - ドサービスコード                                 | 検索        |               | 4004:副7间       | /1 設設/4/加守日フノ/川昇  <br>   | ─ 画面が異なります。             |
|                             |                                            |           |               | 4003.5//[#]    | /18286/4/正守117 / 加异 11   |                         |
| 勤務単価情報                      | <b>^</b>                                   | 4 54 55   | Als ets mit B |                | 北合計開以上の                  |                         |
| 計算区分                        | 割增処理区分 5                                   | 1時間<br>単価 | 指定時间<br>1時間単価 | 0以上 1<br>時間(分) |                          | 分) 単価                   |
| 時間計算 🗸                      | サービスコードの時間帯で計算 🗸 🗸                         | 1500      | 1300          | 90             | 0                        | 0 800                   |

| サービス種類(上図 ①)   | 勤務単価を登録するサービス種類を選択します。           |
|----------------|----------------------------------|
|                | 介護保険・障がい福祉サービスの両方をご利用の場合、訪問介護の事  |
|                | 業所でログインし、介護保険サービスの単価を入力します。      |
|                | 障がい福祉サービスの事業所でログインし、障がい福祉サービスの単  |
|                | 価を入力します。                         |
| 事業所検索(上図 ②)    | 介護保険サービスを選択時に、事業所を選択します。         |
|                | ①[事業所検索]ボタンをクリックします。             |
|                | ②検索画面が表示されます。[検索]ボタンをクリックします。    |
|                | ③該当事業所の[決定]ボタンをクリックします。          |
| 基本サービス         | 障がい福祉サービスを選択時に、選択します。            |
|                | 居宅介護/重度訪問/行動援護/同行援護              |
| 介護内容(上図 ③)     | 介護保険サービスを選択時に、単価を登録する介護内容を選択します。 |
| 基本サービス選択(上図 ④) | 単価を登録するサービスを選択します。※複数選択可         |

|              | 1 時間単価が同じサービスの場合は、全て選択します。               |
|--------------|------------------------------------------|
| 勤務単価情報(前ページ図 | 単価情報を入力します。                              |
| (5))         | ⑤-1.計算区分を選択します                           |
|              | ・時間計算:提供したサービスの時間で計算します。                 |
|              | ・回数時間:提供したサービスの時間に関係なく、1 回あたりで計算         |
|              | します。                                     |
|              | ⑤-2.割増処理区分を選択します。                        |
|              | ・サービスコードの時間帯で計算:提供したサービスの早朝・夜間・          |
|              | 深夜区分で計算します。                              |
|              | ・時間帯別に計算:「割増情報」の「時間帯」で設定した内容で計算し         |
|              | ます。(「1-1-1.割増情報を登録する」の「手順 7」を参照)         |
|              | ・時間帯割増対象外:割増計算を行いません。                    |
|              | ⑤-3.1 時間単価                               |
|              | ・1 時間の単価を入力します。                          |
|              | ⑤-4.指定時間以上 1:指定時間(分)以上のサービスで、1 時間単価      |
|              | と異なる単価で計算する場合に入力します。                     |
|              | ・1 時間単価:指定時間以上の 1 時間単価を入力します。            |
|              | ・時間(分):異なる単価で計算する時間を入力します。               |
|              | (例) 1 時間単価:1000 円 90 分以上の場合:800 円で計算する場合 |
|              | 1時間単価:800 時間(分):90                       |
|              | ⑤-5.指定時間以上 2:指定時間(分)以上のサービスで、「指定時間       |
|              | 以上 1」(上記⑤-4)で設定した単価と異なる単価で計算する場          |
|              | 合に入力します。                                 |
|              | ・1 時間単価:指定時間以上の 1 時間単価を入力します。            |
|              | ・時間(分):異なる単価で計算する時間を入力します。               |
|              | ⑤-6.30 分未満単価:30 分未満のサービスの場合に、通常は1時間      |
|              | 単価の半額で計算しますが、半額と異なる単価の場合に入力              |
|              | します。                                     |
|              |                                          |

## 【参考】介護保険サービスの場合

介護保険サービスで、早朝・夜間や深夜のサービスコードのサービスを行う場合は、早朝・夜間や深夜の サービスコードも勤務単価の登録が必要です。

「時間帯」欄(前ページ図 [参考])で、該当時間帯にチェックをつけます。「基本サービス選択」欄に、加算 のついたサービスコードが表示されますのでサービスを選択し、単価を入力します。

6 [決定]ボタン(前ページ図 ⑥)をクリックします。 入力した内容が表示されますので、確認します。

| <br><ul> <li>適用開始年月 2023年6月<br/>割増情報 001</li> <li>全選択 全解除 + サービス追加</li> </ul> |  |                |        | ▶ 廃止区分 □ ☐ 前回復写 | <b>全印刷</b> ( | キャンセル<br>係存 |               |               |               |               |             |
|-------------------------------------------------------------------------------|--|----------------|--------|-----------------|--------------|-------------|---------------|---------------|---------------|---------------|-------------|
| No.                                                                           |  | サービス内容         | 計算区分   | 割增処理区分          |              | 1時間<br>単価   | 指定時間<br>1時間単価 | 聞以上1<br>時間(分) | 指定時間<br>1時間単価 | 聞以上2<br>時間(分) | 30分未満<br>単価 |
| 1                                                                             |  | 111111:身体介護1   | 時間計算 🗸 | サービスコードの時間帯で計算  | •            | 1600        | 0             | 0             | 0             | 0             |             |
| 2                                                                             |  | 111112:身体介護1・夜 | 時間計算 > | サービスコードの時間帯で計算  | •            | 1600        | 0             | 0             | 0             | 0             | 0           |
| 3                                                                             |  | 111211:身体介護 2  | 時間計算 🗸 | サービスコードの時間帯で計算  | •            | 1600        | 0             | 0             | 0             | 0             | 0           |
| 4                                                                             |  | 111212:身体介護2・夜 | 時間計算 🗸 | サービスコードの時間帯で計算  | •            | 1600        | 0             | 0             | 0             | 0             | 9           |

## 【参考】

内容を修正したい場合は、「上図 ⑦」欄で、直接修正をします。

- 7 サービス内容を追加する場合は、再度[+サービス追加]ボタンをクリックし入力します。
- 8 全てのサービスの単価を入力しましたら、[保存]ボタン(上図 ⑧)をクリックし保存します。

# 2. 勤務明細書を印刷する

2-1. 勤務計算を行う

## 2-1-1. 勤務計算を行う

1 上部メニューの[スタッフ]をクリックし、サイドメニューの[勤務明細書]をクリックします。

|           | 事業所選           | 訳基本           | 「情報 予定実績 スタッン | フ 国保連請求 利用者請求 統計資料 訪問介護計画 一括処理状況確認 LIFE システム設定 |
|-----------|----------------|---------------|---------------|------------------------------------------------|
| ۲s        | <u>ップページ</u> > | > <u>勤務</u> 明 | 細書 > 勤務計算     | Z1216Z:楽々プラス(拠点略称) 楽々ヘルパーぶらす(事業                |
| , meri    | 勤務設定           | >             | 勤務計算 勤務明      | 細書                                             |
| 1         | 予定・実績取         | 达 >           | 処理内容          |                                                |
|           | スケジュール         | ·手配 <b>〉</b>  | 日付            |                                                |
| 1         | スケジュール         | 確認>           | <u> </u>      |                                                |
| 100       | 実績登録           | >             |               |                                                |
| erte<br>t | 実績反映           | >             |               |                                                |
|           | 勤務単価           | >             |               |                                                |
|           | 勤務明細書          | >             |               |                                                |

| 処理内容 | 計算にチェックします。(初期値は、「計算」にチェックが入っています。)   |
|------|---------------------------------------|
| 日付   | 勤務計算を行う期間を入力します。                      |
| スタッフ | スタッフの勤務状態で絞り込むことが可能です。                |
|      | 常勤・非常勤の区分は、「基本情報」の「職員情報」の「勤務情報」で登録してい |
|      | る内容が反映されます。                           |

### 【参考】日付欄について

給料の締め日を設定しますと、設定された日付で自動的に表示されます。

①締め日の設定は、上部メニューの「基本情報」をクリックし、サイドメニューの「自社情報」をクリックします。 ②「拠点情報」タブをクリックします。

- ③「拠点 システム設定」欄の[編集]ボタンをクリックします。
- ④「給与締日」欄に、日付を入力します。
- ⑤[保存]ボタンをクリックします。
- 2 [表示]ボタンをクリックします。
- 3 職員の一覧が表示されます。

| 全選<br>3件中1; | 択 全解除<br>から3まで表示 | 参考1]   | 未計算分のみ選択<br>(未計算:3件)<br>[参考2] | 20 🗸 件    | 表示    |           |        | キャンセル<br>計算<br>《 1 》 |
|-------------|------------------|--------|-------------------------------|-----------|-------|-----------|--------|----------------------|
|             | 職員コード ↑↓         | 職員名 ↑  | <b>事業所</b> ↑↓                 | 常勤/非常勤 ↑↓ | 等級 ↑↓ | 前回計算日時 ↑↓ | 未計算 ↑↓ | <b>備考</b> ↑↓         |
|             | 0630             | 大阪花子   | 楽々ヘルパーぷらす (事業所名<br>称)         | 非常勤       |       |           | 未計算有   |                      |
|             | 22222            | 小森 愛理  | 楽々ヘルパーぷらす(事業所名<br>称)          | 非常勤       |       |           | 未計算有   |                      |
|             | 1234             | 高谷 みつる | 楽々ヘルパーぶらす (事業所名<br>称)         | 非常勤       |       |           | 未計算有   |                      |

4 計算を行う職員の選択欄(上図 ①)にチェックをします。

## 【参考1】

[全選択]ボタン(上図 [参考 1])をクリックすると、表示されている職員すべてにチェックが入ります。

### 【参考2】

[未計算分のみ選択]ボタン(上図 [参考 2])をクリックすると、未計算の職員のみチェックが入ります。

- 5 [計算]ボタン(前ページ図 ②)をクリックします。
- 6 確認画面が表示されます。[OK]ボタンをクリックします。

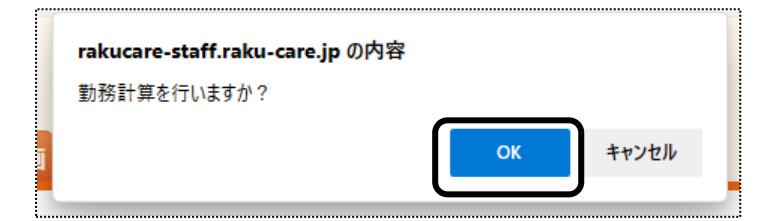

7「勤務計算が終了しました」のメッセージが表示されます。

| 1   |                                                                               |            |        |                      |           |              |                     |        |        |      |
|-----|-------------------------------------------------------------------------------|------------|--------|----------------------|-----------|--------------|---------------------|--------|--------|------|
| ġ   | 勣務計                                                                           | †算が終了しました。 |        |                      |           |              |                     |        |        |      |
|     | 処理<br>日付<br>西暦 → 2023 年 12 月 1 日 ~ 西暦 → 2023 年 12 月 31 日<br>スタッフ ◎全て ○常動 ○非常動 |            |        |                      |           |              |                     |        |        |      |
| (   | 全選                                                                            | 択全解除       |        | 未計算分のみ選択 (未計算:1件)    |           |              |                     |        | キャンセル  | 計算   |
| 3 f | 牛中 1 1                                                                        | から 3 まで表示  |        |                      | 20 🗸 件    | 表示           |                     |        | *      | 1 >> |
|     |                                                                               | 職員⊐ード ↑↓   | 職員名 ↑↓ | 事業所 ↑↓               | 常勤/非常勤 ↑↓ | <b>等級</b> ↑↓ | 前回計算日時 ↓            | 未計算 ↑↓ | 備考     | t↓   |
|     | 0                                                                             | 0630       | 大阪花子   | 楽々ヘルパーぷらす(事業所名<br>称) | 非常勤       | 登録ヘルパー       | 2023/10/23 10:17:39 |        | [参考]   |      |
|     |                                                                               | 22222      | 小森 愛理  | 楽々ヘルパーぶらす(事業所名<br>称) | 非常勤       |              | 2023/10/23 10:17:39 | 未計算有   | 単価情報なし |      |
|     |                                                                               | 1234       | 高谷 みつる | 楽々ヘルパーぷらす(事業所名<br>称) | 非常勤       | 登録ヘルパー       | 2023/10/23 10:17:39 |        |        |      |

## 【参考】

計算ができていない場合は、[未計算有]と表示されます。(上図 [参考]) [備考]欄の内容を確認し、修正後再度計算を実行してください。

# 2-1-2. 調整額を入力する

指定した日付で、職員ごとに「交通費」、「調整金額」、「その他金額」を登録することができます。

#### 1 「勤務明細書」の「勤務計算」タブを開きます。

| 処理内容<br>日付 西暦 ▼ 2023 年 12 月 1 日 ○ 本語 ▼ 2023 年 12 月 31 日 ○ 本通暦 ▼ 2023 年 12 月 31 日 ○ 本通暦 ▼ 2023 年 12 月 31 日 ○ 本通目 ○ 本通目 ○ → □ → □ → □ → □ → □ → □ → □ → □ → □ → | 勤務計算       | 勤務明細書                                                                |    |
|----------------------------------------------------------------------------------------------------|------------|----------------------------------------------------------------------|----|
|                                                                                                    | 処理内容<br>日付 | ☞ ○計算 ● 金額調整<br>古 西暦 	 2023 年 12 月 1 日 🗰 ~ 西暦 	 2023 年 12 月 31 日 🗰 🐼 |    |
| スタッフ 高谷 みつる 職員検索 必須                                                                                                    | スタッフ       | 7 高谷 みつる 職員検索 200                                                    |    |
| 事業所 ・                                                                                                    | 事業所        | Ť                                                                    | 表示 |

| 処理内容 | 「金額調整」にチェックをします。                |
|------|---------------------------------|
| 日付   | 金額を登録する日付の開始日と終了日を入力します。        |
| スタッフ | 登録する職員を[職員検索]ボタンをクリックし、選択します。   |
| 事業所  | 複数事業所がある場合で、事業所を絞り込みたい場合は選択します。 |

- 2 [表示]ボタンをクリックします。
- 3 入力画面が表示されます。

|                                |              |                           |                         |                                       |                               |    |                                                               |                           |                         | +                  | ャンセル                | 保存                |
|--------------------------------|--------------|---------------------------|-------------------------|---------------------------------------|-------------------------------|----|---------------------------------------------------------------|---------------------------|-------------------------|--------------------|---------------------|-------------------|
| スタッフ 1                         | 1234         | : 高谷 み                    | つる                      |                                       |                               |    |                                                               | 合計金額                      | 金額                      | 交通費                | 調整金額                | その他金額             |
| 日付 2                           | 2023/12/01   | ~2023/12/31               |                         |                                       |                               |    |                                                               | 9,600                     | 9,600                   | 0                  | 0                   | 0                 |
| 3件中1から3まて                      | ?表示          |                           |                         |                                       |                               |    | 20 🖌 件表示                                                      |                           |                         |                    |                     | « 1 »             |
|                                |              |                           |                         |                                       |                               |    |                                                               |                           |                         |                    |                     |                   |
| 日付                             | ™日☆          | ↓ 開始 ↑↓                   | 終了 ↑↓                   | 利用者コード↑↓                              | 利用者名                          | î↓ | サービス内容 ↑↓                                                     | 合計金額 ↑↓                   | 金額 ↑↓                   | 交通費 ↑↓             | 調整金額 ↑↓             | その他金額             |
| 日付<br>2023/12/08               | t↓ 曜日 ↑<br>金 | ↓ 開始 ț↓<br>14:00          | 終了 ↑↓<br>16:00          | 利用者コード↑↓<br>2020010001                | <b>利用者名</b><br>楽々 太郎          | †↓ | サービス内容<br>115311:身体2生活3                                       | <b>合計金額</b> ↑↓<br>3,200   | <b>金額</b> ↑↓<br>3,200   | 交通費 ↑↓<br>0        | 調整金額 ↑↓<br>0        | <b>その他金額</b><br>0 |
| 日付<br>2023/12/08<br>2023/12/13 | t⊥<br>金<br>水 | ↓ 開始 ↑↓<br>14:00<br>12:00 | 終了 ↑↓<br>16:00<br>14:00 | 利用者コード ↑↓<br>2020010001<br>2222222222 | 利用者名       楽々 太郎       春山 みのる | î↓ | サービス内容         1           115311:身体2生活3         111411:身体介護4 | 合計金額 ↑↓<br>3,200<br>3,200 | 金額 ↑↓<br>3,200<br>3,200 | <b>交通費</b> ↑↓<br>0 | 調整金額 ↑↓<br>0<br>① 0 | その他金額」            |

- 4 登録する日付の「交通費」、「調整金額」、「その他金額」の該当のセル(上図 ①)に金額を入力します。
- 5 全て入力しましたら、[保存]ボタン(上図 ②)をクリックします。
- 6「正常に保存されました」のメッセージと、金額を確認します。

| 正常に保存されま                | Lt.                                                                |        |       |          |                                     |             |
|-------------------------|--------------------------------------------------------------------|--------|-------|----------|-------------------------------------|-------------|
| 処理<br>日付<br>スタッフ<br>事業所 | 計算 ●金額調整<br>西暦 v 2023 年 12 月 1 日 ~ 西暦 v 2023 年 12 月 31 日<br>高谷 みつる |        |       |          |                                     |             |
| スタッフ 123                | 14 : 高谷 みつる                                                        | 合計金額   | 金額    | *<br>交通費 | <ul><li>ヤンセル</li><li>調整金額</li></ul> | 保存<br>その他金額 |
| 日付 202                  | 3/12/01~2023/12/31                                                 | 10,300 | 9,600 | 500      | 0                                   | 200         |

# 2-2. 勤務明細書を印刷する

勤務計算が終わっている職員は、勤務明細書の印刷ができます。

1 「勤務明細書」の「勤務明細書」タブを開きます。

| 勤務計算 勤 | 務明細書                                               |    |
|--------|----------------------------------------------------|----|
| 日付     | 西暦 🗸 2023 年 12 月 1 日 🏥 ~ 西暦 🖌 2023 年 12 月 31 日 🗰 🜌 |    |
| 事業所    | ~                                                  |    |
| 分類     | · · ·                                              |    |
| スタッフ   | ●全て ○常勤 ○非常勤                                       | 表示 |

| 日付   | 印刷する勤務明細書の日付の開始日と終了日を入力します。            |
|------|----------------------------------------|
| 事業所  | 複数事業所がある場合で、事業所を絞り込む場合は選択します。          |
| 分類   | 分類で絞り込む場合は、選択します。                      |
|      | 分類の登録については、操作説明書の「15 システム設定」をご参照ください。  |
| スタッフ | スタッフの勤務状態で絞り込むことが可能です。                 |
|      | 常勤・非常勤の区分は、「基本情報」の「職員情報」の「勤務情報」で登録している |
|      | 内容が反映されます。                             |

- 2 [表示]ボタンをクリックします。
- 3 職員の一覧が表示されます。

| ĺ  | 全選拔                                | 尺 全解除    | [参考]   |       |         |         |         |              |        | キャンセル   | 合一括印刷    |
|----|------------------------------------|----------|--------|-------|---------|---------|---------|--------------|--------|---------|----------|
| 3件 | 3件中1から3まで表示 20 <sup>(件表示</sup> (2) |          |        |       |         |         |         |              |        | « 1 »   |          |
| C  | $\mathbb{D}$                       | 職員コード ↑↓ | 職員名 ↑↓ | 分類 ↑↓ | 勤務日数 ↑↓ | 勤務時間 ↑↓ | 合計金額 ↑↓ | <b>金額</b> ↑↓ | 交通費 ↑↓ | 調整金額 ↑↓ | その他金額 ↑↓ |
|    |                                    | 0630     | 大阪花子   |       | 2       | 4:00    | 6,400   | 6,400        | 0      | 0       | 0        |
| C  |                                    | 22222    | 小森 愛理  |       | 5       | 13:00   | 1,100   | 1,100        | 0      | 0       | 0        |
|    |                                    | 1234     | 高谷 みつる |       | 3       | 6:00    | 10,300  | 9,600        | 500    | 0       | 200      |

4 勤務明細者を印刷する職員の選択欄(上図 ①)をクリックします。

## 【参考】

全ての職員を選択する場合は、[全選択]ボタン(上図 [参考])をクリックします。

5 [一括印刷]ボタン(上図 ②)をクリックします。 「印刷指定」画面が表示されます。

| 印刷指定            | ×                                                                                      |
|-----------------|----------------------------------------------------------------------------------------|
| 印刷用紙<br>印刷順序    | <ul> <li>● 勤務明細書 ○ 勤務集計一覧</li> <li>● コード順 ○ かな順</li> <li>○ 分類/コード順 ○ 分類/かな順</li> </ul> |
| 発行日印字           | <ul> <li>● 有 ○ 無</li> <li>西暦 ∨ 2023 年 10 月 23 日 </li> </ul>                            |
| No.印字<br>発行事業所名 | <ul> <li>● 有 ○ 無</li> <li>楽々ヘルパーぷらす(事業所名) ∨</li> </ul>                                 |
|                 | キャンセル 印刷                                                                               |

| 印刷用紙   | 印刷する用紙を選択します。                   |
|--------|---------------------------------|
|        | 勤務明細書/勤務集計一覧                    |
| 印刷順序   | 印刷する順序を選択します。                   |
|        | ・職員のコード順/かな順                    |
|        | ・分類ごとのコード順/かな順                  |
| 発行日印字  | 発行日の印字の有無を選択します。                |
|        | 「有」を選択した場合は、印字する日付を選択します。       |
| No.印字  | ナンバーの印字の有無を選択します。               |
|        | 「有」を選択した場合は、1枚目から順にナンバーが印字されます。 |
| 発行事業所名 | 選択した事業所で勤務明細書が印字されます。           |
|        | 法人名で印字したい場合は、「空欄」にします。          |

6 [印刷]ボタンをクリックします。

7 Excelを開き、印刷します。